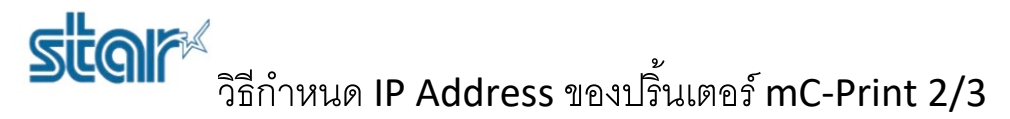

- 1. เสียบสาย Lan แล้วปริ้น Self-Test ออกมาเพื่อเช็คว่าปริ้นเตอร์ได้รับ IP Address อะไร ดูวิธีปริ้น Self-Test ด้านล่าง
- 1.1 ปิดเครื่อง
- 1.2 กดปุ่ม Feed ค้างไว้ แล้วกดปุ่ม Power เพื่อเปิดเครื่อง
- 1.3 กดปุ่ม Feed ค้างไว้จนกว่าปริ้นเตอร์จะปริ้นใบ Self-Test ออกมา ดังรูปด้านล่าง

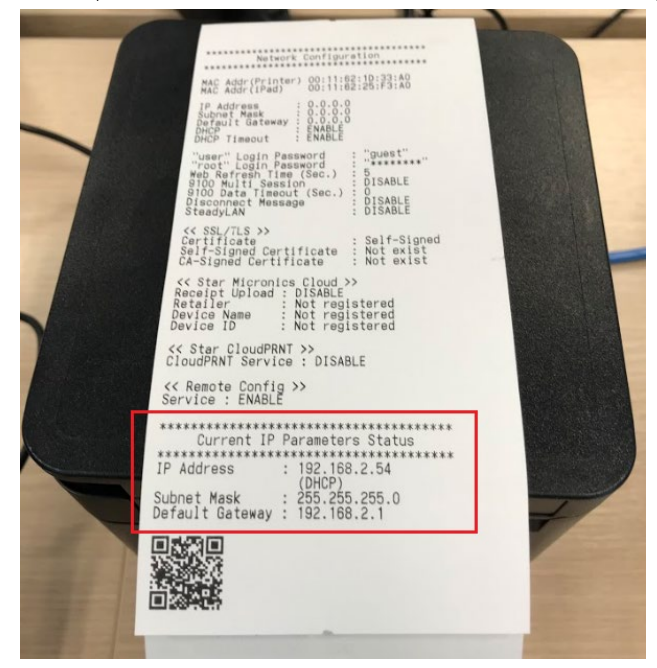

## 2. เอา IP Address ที่ได้ ไปเปิดใน Browser

| 9 | SUC mC-                                                                                  | Print3 Network Utility    |
|---|------------------------------------------------------------------------------------------|---------------------------|
|   | Home<br>>Home                                                                            | Home                      |
|   | Display Status                                                                           | <b>Device Information</b> |
|   | Device Status                                                                            | MAC Address :             |
|   | > Login                                                                                  | 00:11:62:1D:33:A0         |
|   | Username is "root"<br>Default password is "public"                                       | Cione MAC Address :       |
|   |                                                                                          | (Invalid)                 |
|   | If you forgot your password,<br>refer to online manual to initialize<br>network settings | Firmware Version          |
|   | Manual                                                                                   | Main F/W : 2.4            |
|   | > Online Manual                                                                          | Boot F/W : 2.4            |
|   |                                                                                          | Network Status            |
|   |                                                                                          | IP Address:               |
|   |                                                                                          | 192 168 2 54 (DHCP)       |

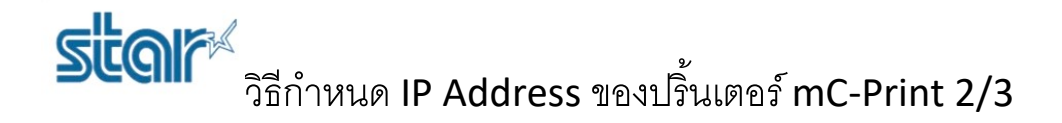

### 3. กด Login

| Home<br>>Home                                                                            | Home                               |
|------------------------------------------------------------------------------------------|------------------------------------|
| Display Status                                                                           | Device Information                 |
| System Access                                                                            | MAC Address :<br>00:11:62:1D:33:A0 |
| Username is "root"<br>Default password is "public"                                       | Clone MAC Address :<br>(Invalid)   |
| If you forgot your password,<br>refer to online manual to initialize<br>network settings | Firmware Version                   |
| Manual Online Manual                                                                     | Main F/W : 2.4<br>Boot F/W : 2.4   |

### 4. ใส่รหัส Username = root // Password = public แล้วกด Sign In

| Sign in       |                                 |
|---------------|---------------------------------|
| http://192.16 | 8.2.54                          |
| Your connect  | ion to this site is not private |
| Username      | root                            |
| Password      | ······                          |
|               | Sign in Cancel                  |

# 5. ถ้าขึ้นหน้าแบบนี้ให้ใส่ 'public' ในช่อง Input New Password แล้วกด Save

| Home<br>> Home                                         | Change Password for "root" account | t      |
|--------------------------------------------------------|------------------------------------|--------|
| Network Configuration                                  | Input old password                 |        |
| Change Password                                        |                                    |        |
| Change default password to configure network settings. | Show characters                    |        |
| Display Status                                         | Input new password                 |        |
| > Device Status                                        |                                    |        |
| System Access                                          | Show characters                    |        |
| ➤ Logout                                               |                                    |        |
|                                                        | Submit                             | Cancel |
| Manual                                                 |                                    |        |
| > Online Manual                                        |                                    |        |

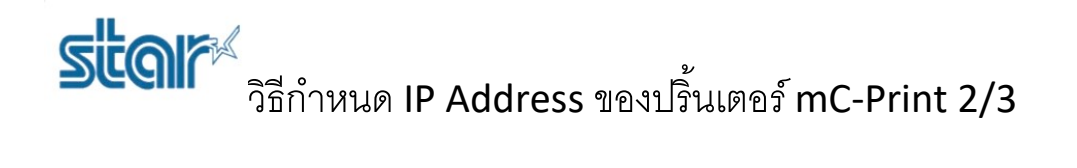

6. กด Save อีกครั้ง

| "root" password is accepted! |                                                           |
|------------------------------|-----------------------------------------------------------|
|                              | Please execute "Save" menu if these settings are correct. |
|                              | Return to Previous page <change password=""></change>     |
|                              | (Don't use "Back" button of browser to return.)           |

7. เลือก Save → Configuration printing → Restart device แล้วกด Execute จากนั้นเครื่องจะปริ้น Config ออกมาอีกครั้ง

| Save                                                                                 |        |
|--------------------------------------------------------------------------------------|--------|
| $\circledast$ Save $\rightarrow$ Configuration printing $\rightarrow$ Restart device |        |
| ${}^{\odot}$ Save ${}^{\rightarrow}$ Restart device                                  |        |
| Execute                                                                              | Cancel |

8. คลิกที่ IP Parameter แล้วเลือก Static จะมีช่องให้ใส่ IP Address ที่ต้องการ เสร็จแล้วกด Submit

| Vetwork Configuration  IP Parameters  System Configuration | Static<br>Following addresses are used. |  |
|------------------------------------------------------------|-----------------------------------------|--|
| Change Deserved                                            |                                         |  |
| Change Password                                            | IP Address                              |  |
| Star Micronics Cloud                                       | 0.0.0.0                                 |  |
| > CloudPRNT                                                |                                         |  |
| > SSL/TLS                                                  | Subnet Mask                             |  |
| Miscellaneous                                              | 0.0.0.0                                 |  |
| <ul> <li>Save</li> <li>Set Default</li> </ul>              | Default Gateway                         |  |
| Display Status                                             |                                         |  |
| > Device Status                                            |                                         |  |
| System Access  Logout                                      | Oynamic                                 |  |
|                                                            | Addresses are obtained from network.    |  |

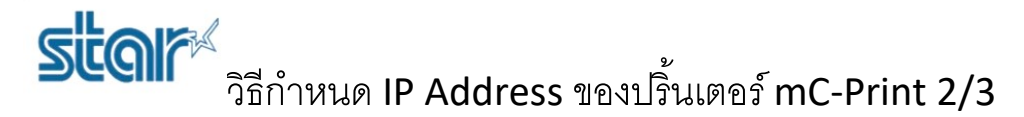

9. กด Save

# Static address condition is accepted! IP Address : 192.168.2.56 Subnet Mask : 255.255.255.0 Deafult Gateway : 192.168.2.1 Please execute "Save" menu if these settings are correct. Return to Previous page <IP Parameters> (Don't use "Back" button of browser to return.)

10. เลือก Save → Configuration printing → Restart device แล้วกด Execute จากนั้นเครื่องจะปริ้น Config ออกมาอีกครั้ง

| Save                                                                                  |        |
|---------------------------------------------------------------------------------------|--------|
| $\circledast~$ Save $\rightarrow$ Configuration printing $\rightarrow$ Restart device |        |
| $\hfill \ensuremath{ \circ}$ Save $\rightarrow$ Restart device                        |        |
| Execute                                                                               | Cancel |

11. ดูที่ IP Address ว่าใช่อันที่กำหนดไหม และ สังเกตข้างล่างจะมีคำว่า (Static) คือ การกำหนด IP Address เสร็จสมบูรณ์

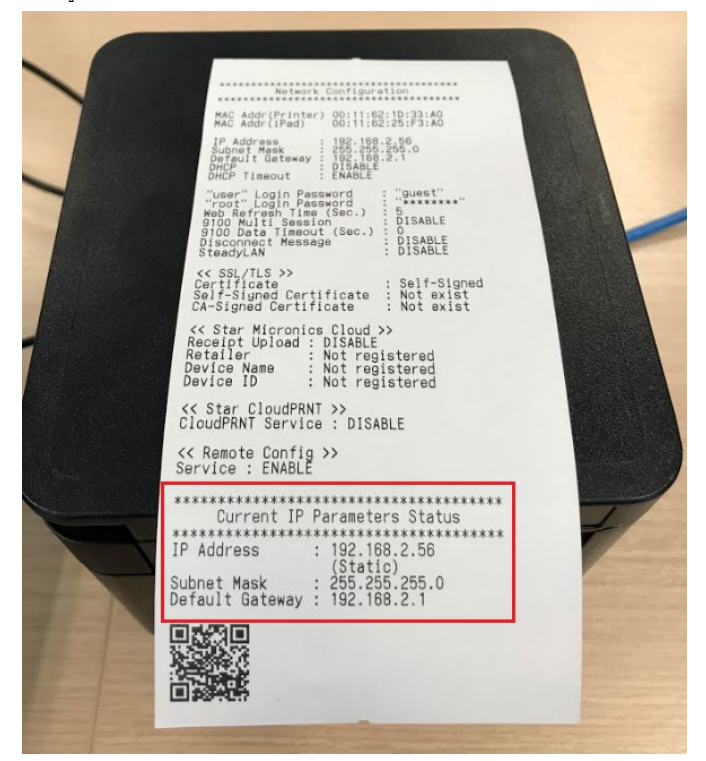